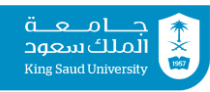

## نظام طلبات تعديل جدول الطالب (سمر)

نظام طلبات تعديل جدول الطالب هو تطوير آلية طلب التسجيل اليدوي، حيث يستبدل النظام النماذج الورقية بنماذج إلكترونية.

- تنبيهات هامة عند تعبئة النموذج الإلكترونى:
- يفضل استخدام متصفح جوجل كروم أو إنترنت إكسبلورر أو فايرفوكس عند الدخول على موقع طلبات
  التعديل على جدول الطالب.
  - يجب السماح للنوافذ المنبثقة (Pop-up) لمعرفة تفاصيل الطلب .
    - عدد الطلبات المسموح بها لكل طالبة ٣ طلبات كحد أقصى.
  - الدخول على الرابط التالي باستخدام الرقم الجامعي وكلمة المرور https://smr.ksu.edu.sa/
    - يوجد دليل ارشادي على موقع نظام سمر.
  - تأكدي من صحة بياناتك الشخصية وكتابة بريدك الإلكتروني ورقم جوالك للتواصل معك عند الضرورة.
    - يمكنك تعبئة نموذج تعديل الجدول عن طريق إضافة طلب:
      - حذف مقرر أو أكثر.
    - ٢. تبديل شعبة أو أكثر ( وفق ضوابط الارشاد الاكاديمي).
      - ٣. إضافة مقرر أو أكثر.

علماً بأنه يمكنك أن تضعي جميع ما سبق في طلب واحد (لكل طالبة ٣ طلبات كحد أقصى). مع ضرورة اغلاق الطلب في حال عدم الرغبة في إستكمال الطلب.

- التأكد عند الانتهاء من تعبئة نموذج الطلب بالضغط على ارسال.
- متابعة حالة الطلب عند كل اجراء يتم عليه من عمود (حالة الطلب).
- يمكنك معرفة ما تم على طلبك من إجراءات مع مبررات الرفض أو القبول وذلك بالضغط على ايقونة
  تفاصيل الطلب ثم ايقونة المبررات.
- في بعض الحالات سيتم ارجاع الطلب لك للتعديل عليه ومن المهم قراءة ما كتب لك من ملاحظات المرشدة
  الاكاديمية بالضغط على (مرجع لاستكمال / تعديل البيانات)
  - ينبغى على الطالبة الالتزام بتوجيهات المرشدة الأكاديمية عند التسجيل.
    - يجب على الطالبة متابعة حالة طلبها بشكل مستمر.
  - على الطالبة وضع المبررات الصحيحة حيث أن عدم صحة المبررات كافي لرفض الطلب.
    <u>https://smr.ksu.edu.sa/</u> "سمر" "<u>https://smr.ksu.edu.sa/</u>

المرجع: الدليل الارشادي لنظام سمر https://smr.ksu.edu.sa/Manual/StudentProcedures%20.pdf

قسم الطفولة المبكرة لجنة الارشاد الاكاديمي